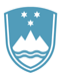

REPUBLIKA SLOVENIJA

SLUŽBA VLADE REPUBLIKE SLOVENIJE ZA RAZVOJ IN EVROPSKO KOHEZIJSKO POLITIKO

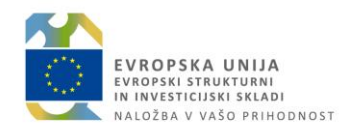

# NAVODILA ZA PRIJAVO LISTIN NA ZZI V PRIMERU PRO RATA V IS e-MA

Ljubljana, avgust 2019

# Vsebina

| 1. UVO[ | D                                       | 3    |
|---------|-----------------------------------------|------|
|         |                                         |      |
| 2. OPER | ACIJA – OPREDELITEV NASTAVITVE PRO RATA | 3    |
| 3. ZAHT | EVEK ZA IZPLAČILO                       | 4    |
| 21      | Kreiranie Zzl – osnovni podatki         | Л    |
| 3.1     |                                         | 4    |
| 3.2     | Prijava placila listine                 | 5    |
| 3.3     | Prijava SSE                             | 8    |
| 3.4     | Prijava PZ                              | 9    |
| 3.5     | Negativni Zzl                           | . 10 |
|         |                                         |      |

### 1. UVOD

V primeru operacij, ki se delijo na regiji Vzhod in Zahod, lahko uporabnik uporabi nastavitev Pro rata, ki omogoča samodejno delitev obračunavanja stroškov glede na vnesene odstotke na obeh regijah.

Nastavitev uporabnik opredeli na nivoju načrtovanja operacije in vpliva na zahtevek za izplačilo. V primeru, da uporabnik nastavitve ne opredeli, na prijavi plačila listine na ZzI samodejnega preračuna ne bo.

### 2. OPERACIJA – OPREDELITEV NASTAVITVE PRO RATA

Nastavitev pro rata skrbnik pogodbe oziroma uporabnik z dostopno pravico Skrbnik pogodbe opredeli na nivoju operacije in sicer v podkazalu »Uredi operacijo«. Način obračuna prijave plačila na listini lahko uporabnik izbere le na operacijah, ki se delijo na Vzhod in Zahod.

S klikom na podkazalo se odpre sekcija »Osnovni podatki«, kjer so vnosna polja za pro rata naslednja:

- »Pro rata«
  Uporabnik v primeru pro rata opredeli nastavitev s kljukico v vnosnem polju.
- »Vzhod« / »Zahod«:

V primeru opredelitve v polju »Pro rata« mora uporabnik obvezno vnesti podatke o odstotku delitve na vzhod/ zahod. Podatek se vnese na tri decimalna mesta natančno.

Kontrola preverja, da je seštevek podatkov v obeh poljih enak 100%.

»Pro rata opomba«:
 Uporabnik lahko vnese komentar.

Po zaključenem vnosu podatkov uporabnik najprej klikne gumb »Potrdi«, nato pa operacijo prestavi v status *V izvrševanje*.

Opredelitev nastavitve pro rata ter status operacije *V izvrševanju* sta pogoj, ki uporabniku na Zzl omogoča vnos razmerja vzhod/zahod na prijavi plačila listine in samodejni preračun.

| OP20.03974 - tSiPIP 🗹                          |                                         |                                    |              |                    |                      |               |        |
|------------------------------------------------|-----------------------------------------|------------------------------------|--------------|--------------------|----------------------|---------------|--------|
| OP20.10.01.060/2 - Mobilnost slovenskih        | visokošolskih učiteljev 2018-20         | 21                                 |              |                    |                      |               |        |
| Stevilka pogodbe                               | Naziv upravičenca                       |                                    |              |                    |                      |               |        |
| C3330-19-953002 ×                              | EAKULTETA ZA                            | INFORMACIJSKE (Prejemnik           | sredstev)    |                    |                      |               |        |
| Podatki vloge                                  |                                         |                                    |              |                    |                      |               | _      |
| Prednostna os                                  | Prednostna naložba                      | Posredniški organ                  | NIO          | Sklad in regija    | Vrsta NIO            | Velik projekt |        |
| OP20.10 - Vseživljensko učenje                 | 01 - Dostopnost vseživljenjskega učenji | MIZŠ                               | INOP 8.1     | ESS (Vzhod, Zahod) | Javni razpis Projekt | Ne            |        |
| Osnovni podatki                                |                                         |                                    |              | Menjava statusa    |                      | Zgodovina     |        |
| Ŝifra opera                                    | cije * OP20.03974                       |                                    |              | Trenutni status    | V dopolnitvi         |               |        |
| Kratek naziv opera                             | cije * tSiPIP                           |                                    |              | Nov status *       |                      |               | -      |
| Naziv opera                                    | cije * Testiranje sistema za podporo    | internacionalizaciji in prenosu zr | nanja        | Datum *            | 11.6.2019            |               | •      |
| Vloga za odločitev o po                        | dpori OP20.10.01.060/2 - Mobilnost      | slovenskih visokošolskih učitelje  | ev 2018-2021 | Opomba             |                      |               |        |
| Datum vložitve vloge za opera                  | cijo * 3.9.2018                         |                                    |              |                    |                      |               |        |
| Omogočena p<br>Skupni akcijsk                  | rijava neplačanih listin<br>i načrt     |                                    |              | Preveri podatke    |                      |               | Potrdi |
| Oblika poenostavitve Standardni stroše         | izvajanja                               |                                    |              |                    |                      |               |        |
| izvajan,<br>Vz Pro rata<br>Vzi<br>Pro rata opc | nod * <u>50 %</u> Za<br>imba            | nod * 50 %                         |              | ]                  |                      |               |        |

Slika 1: Nastavitev pro rata v rubriki »Uredi operacijo«

V primeru naknadne spremembe opredelitve podatka IS e-MA preverja, ali na operaciji že obstajajo ZzI v statusu *V pripravi*. V primeru, da ZzI v tem statusu obstajajo, se uporabniku ob menjavi statusa operacije *V izvrševanje* prikaže naslednje opozorilo:

- V primeru, ko uporabnik vklopi nastavitev pro rata: »Na operaciji obstajajo ZzI-ji, ki so v pripravi in se ne preračunavajo zneski po načinu Pro rata. Zanje se ne bodo preračunavali zneski na način Pro rata« oziroma
- V primeru, ko uporabnik izklopi nastavitev pro rata: »Na operaciji obstajajo ZzI-ji, ki so v pripravi in se preračunavajo zneski po načinu Pro rata. Zanje se bodo preračunavali zneski na način Pro rata«.

# 3. ZAHTEVEK ZA IZPLAČILO

Nastavitev pro rata se na zahtevku za izplačilo (v podkazalu Zahtevki za izplačilo) odraža na več mestih in sicer na osnovnih podatkih kreiranega ZzI, na posamezni prijavi plačila listine ter pri dodajanju prijav SSE in PZ.

#### 3.1 Kreiranje ZzI – osnovni podatki

V primeru nastavitve pro rata na nivoju operacije sta ob kreiranju zahtevka za izplačilo (s klikom na gumb *»+Dodaj*«) v sekciji »Podatki o zahtevku« za vnos na voljo naslednji polji:

- »Pro rata Zzl vzhod«:
  - Podatek se napolni samodejno s podatkom, ki je vnesen na operaciji (v sekciji »Osnovni podatki«), upravičenec oziroma uporabnik z dostopno pravico Upravičenec pa ga lahko spremeni.
- »zahod«:

Podatek se napolni samodejno s podatkom, ki je vnesen na operaciji (v sekciji »Osnovni podatki«), uporabnik pa ga lahko spremeni.

Kontrola preverja, da je seštevek podatkov v obeh poljih enak 100%.

<u>Opozorilo</u>: Vneseni odstotki, ki jih upravičenec vnese pri kreiranju ZzI se upoštevajo kot izhodiščno razmerje pri prijavi plačil listine ter prijav SSE in PZ na kreiranem ZzI. Upravičenec lahko to izhodiščno razmerje tudi spreminja v sekciji »Podatki o zahtevku« prek gumba Uredi (dokler je ZzI v status *V pripravi*), vendar pa se sprememba ne bo odrazila na že vnesenih prijavah plačil listin oz. prijavah SSE ter PZ.

Pri uporabi funkcije »Kopiranje zahtevka za izplačilo« se samodejno kreira ZzI, ki je enak zavrnjenemu. Če torej zavrnjen ZzI ni imel nastavitve pro rata, tudi kopiran ZzI ne omogoča te nastavitve.

| Podatki o zahtevku |                      |                             |         |                |                 |
|--------------------|----------------------|-----------------------------|---------|----------------|-----------------|
|                    | Vrsta *              | ZzI – Zahtevek za Izplačilo |         |                | × -             |
|                    | Obdobje od *         | 25.7.2019                   | E       | do * 25.7.2019 | <b></b>         |
|                    | Sklad *              | ESS                         |         |                | •               |
|                    | Pro rata Zzl vzhod * | 40,000 %                    | zahod * | 60,000 %       |                 |
|                    |                      |                             |         |                | Prekliči Potrdi |

Slika 2: Nastavitev pro rata v rubriki »Zahtevek za izplačilo«

#### 3.2 Prijava plačila listine

Pri kreiranju prijave plačila listine na ZzI se v primeru opredelitve pro rata znesek prijave samodejno razdeli na obe regiji glede na predhodno vpisane odstotke za posamezno regijo. V primeru, da je strošek opredeljen le na eni regiji, polja za drugo regijo niso prikazana. V tem primeru je potrebno preveriti podatke o načrtovanju na nivoju operacije.

Pri urejanju oziroma popravljanju podatkov na prijavi plačila listine za posamezno regijo, se izvede samodejni preračun podatkov na prijavi plačila listine na drugi regiji.

Ob shranjevanju se kreirata dve prijavi plačila – za vsako posamezno regijo svoja. Prijavi plačila sta med seboj povezani. V zavihku Seznam prijavljenih plačil listin je dodan nov stolpec z nazivom Zap. št. pro rata vezni, ki vsebuje podatek o povezanih pro rata prijavah plačila listin.

| Se | eznam prijavljer | nih plačil listin          | Dosežena vrednost kazalnikov<br>učinka | Dosežena vrednost specifičnih<br>kazalnikov učinka | Povzetek izvajanja operacije<br>aktivnostih | ро            | Izpisi                  | Priloge               |         | Odredbe |       | Obv    | restila | CA      |
|----|------------------|----------------------------|----------------------------------------|----------------------------------------------------|---------------------------------------------|---------------|-------------------------|-----------------------|---------|---------|-------|--------|---------|---------|
|    |                  |                            |                                        |                                                    |                                             |               |                         |                       |         | Q Išči  |       | ×      | -       | ⊢ Dodaj |
|    | Zap. št.         | Zap. št. pro<br>rata vezni | Številka listine                       | Aktivnost                                          |                                             | Šifra stroška | Opis stroška            |                       | Upravič | enec    | Vrsta | Akcija | 3       | Ξ       |
|    |                  |                            |                                        |                                                    |                                             |               |                         |                       |         |         |       |        |         |         |
|    | 1                | 1, 2                       | ListinaProRata-3                       | Izvajanje projekta                                 |                                             | 5.9           | Drugi stroški informira | anja in komuniciranja | ZIZRS   |         | Raču  | 0      | 1       | 1       |
|    | 2                | 1, 2                       | ListinaProRata-3                       | Izvajanje projekta                                 |                                             | 5.9           | Drugi stroški informira | anja in komuniciranja | ZIZRS   |         | Raču  | 0      | 1       | 1       |

Slika 3: seznam prijavljenih plačil listin

V primeru, da izberete eno od prijav plačil listin, se vam bo odprla enaka maska kot za vnos s podatki prijav plačil iz obeh regij (če bosta obstajali prijavi plačila listine za obe regiji).

Upravičenec vnese priloge zgolj na eno prijavo plačila posamezne listine (vzhod ali zahod). Priloge se bodo samodejno prikazale tudi pod vezno pro rata prijavo in bodo torej skupne za obe regiji.

| D | odaj prijavo         | ) plačila                         |           |                  |         |             |                    |                                  |               |          |           |       | ×          |
|---|----------------------|-----------------------------------|-----------|------------------|---------|-------------|--------------------|----------------------------------|---------------|----------|-----------|-------|------------|
| P | odatki o list        | ini                               |           |                  |         |             |                    |                                  |               |          |           |       |            |
|   | ListinaProF          | Rata-1                            | ŠOLA      | ZA RAVNA         | TELJ    | E           |                    | 04                               | .07.2019      | 9        | 1.000,00  | ×     | -          |
|   | Prikazanih je pr     | vih 100 listin.                   | Za izbiro | o željenih listi | n vnesi | te ust      | rezen iskalni niz. |                                  |               |          |           |       |            |
|   |                      | Vrsta li                          | istine    | Račun            |         |             |                    | Znesek b                         | rez DDV       | /        | 1.0       | 00,00 | )€         |
|   | Datum op             | oravljene sto                     | oritve    | 04.07.201        | 9       |             |                    | Znese                            | k z DDV       | /        | 1.0       | 00,00 | )€         |
|   |                      | Izda                              | ijatelj   | ŠOLA ZA          | RAVN    | IATE        | LJE Zr             | nesek na voljo za vn             | ios plači     | I        |           | 0,00  | )€         |
|   |                      | Preje                             | mnik      | ZIZRS, LI        | NHAR    | TOV         | A Zne              | sek na voljo za prija            | ivo plači     | I        | 1.0       | 00,00 | )€         |
|   |                      |                                   |           |                  |         |             |                    |                                  |               |          |           |       |            |
| P | ačilo listine        |                                   |           |                  |         |             |                    |                                  |               |          |           |       |            |
|   |                      |                                   |           |                  |         |             |                    |                                  |               |          |           | +     | Dodaj      |
|   | Datum<br>plačila     | Znesek p                          | lačila    |                  | Znes    | sek n<br>vo | a voljo za         | Vrsta plačila                    | Način         | plačila  | Dokazilo  | plači | la         |
|   | 04.07.2019           |                                   |           | 1.000,00         | 1 2     |             | 1.000,00           |                                  | Brezgo        | tovinsko | Bančni iz | pisek | :          |
|   |                      |                                   |           |                  |         |             |                    |                                  |               |          |           |       |            |
|   |                      |                                   |           |                  |         |             |                    |                                  |               |          |           |       |            |
|   |                      |                                   |           |                  |         |             |                    |                                  |               |          |           |       |            |
|   | A                    | ktivnost *                        | Izvaj     | janje projek     | ta      |             |                    |                                  |               |          |           |       | -          |
|   | Vrsta                | stroška *                         | 3.2 -     | Stroški za       | službe  | ena p       | otovanja (Vzhod,   | Zahod)                           |               |          |           | :     | х -        |
|   |                      |                                   |           |                  |         |             |                    |                                  | _             |          |           |       |            |
|   | Znesek up            | pravičen *                        |           | 1.00             | 0,00    | €           |                    | Znesek neupravič                 | en*           |          | 0,00      | €     |            |
|   |                      | Value 4                           |           |                  |         |             |                    | 7-6                              |               |          |           |       |            |
|   |                      | V2riou                            |           | 40,              | ,000    | %           | ]                  | 2an                              | 00            |          | 60,000    | %     |            |
|   | Znesek up            | pravičen *                        |           | 40               | 0,00    | €           | (40,000 %)         | Znesek upravić                   | en*           |          | 600,00    | €     | (60,000 %) |
|   | Znesek neup          | pravičen *                        |           |                  | 0,00    | €           |                    | Znesek neupravič                 | en*           |          | 0,00      | €     |            |
|   | Znesek upr<br>sofina | avičen do<br>ncirania *           |           | 40               | 0,00    | €           | (40,000 %)         | Znesek upravičer<br>sofinancirar | n do<br>nia * |          | 600,00    | €     | (60,000 %) |
|   | Upravičeni ja        | vni izdatki                       |           | 40               | 0,00    | €           |                    | Upravičeni javni izd             | latki         |          | 600,00    | €     |            |
|   |                      |                                   |           |                  |         |             |                    |                                  |               |          |           |       |            |
|   |                      |                                   |           |                  | una n   | odlag       | ja ni obvezna      |                                  |               |          |           |       |            |
|   | Pravna               |                                   |           | odatna pra       | viia p  |             |                    |                                  |               |          |           |       |            |
|   |                      | podlaga *                         |           | lodatna pra      | viia p  |             |                    |                                  |               |          |           |       | •          |
|   | Odstotek sofin       | podlaga *                         | 100.9     | odatna pra       | viia p  |             |                    | Odstatek safinanair              | ania 1        | 100 %    |           |       | •          |
|   | Odstotek sofin       | podlaga *<br>anciranja            | 100 %     | 6                | viia p  |             |                    | Odstotek sofinancir:             | anja 1        | 00 %     |           |       | •          |
|   | Odstotek sofin       | podlaga *<br>nanciranja<br>Opomba | 100 %     | 6                | via p   |             |                    | Odstotek sofinancir:<br>Opon     | anja 1<br>nba | 100 %    |           |       | •          |

Slika 4: Prijava plačila listine v primeru opredelitve pro rata

Samodejni preračuni na nivoju prijave plačila listine so naslednji:

- Po vnosu odstotkov na ravni operacije oziroma na ravni ZzI se podatki v poljih »Znesek upravičen« in »Znesek neupravičen« za obe regiji preračunavajo samodejno. Enako velja v primeru naknadnih popravkov.
- V primeru sprememb podatka v polju »Znesek upravičen (Vzhod)« se podatek v polju »Znesek upravičen (Zahod)« preračuna na novo (in obratno). Izvede se tudi preračun dejanskega deleža delitve pro rata med regijama za polje »Znesek upravičen«. Enako velja tudi za polje »Znesek neupravičen«.
- V primeru sprememb podatka v polju »Znesek upravičen do sofinanciranja« se samodejno preračuna delež delitve pro rata med regijama (delež vsote zneska obeh regij).

V primeru brisanja zapisa se samodejno izbriše tudi zapis za drugo regijo. V primeru brisanja se uporabniku prikaže obvestilo:

- V primeru brisanja, ko po delitvi pro rata obstajata prijavi plačila za obe regiji:
  »Izbrana prijava plačila je razdeljena po sistemu pro rata. S potrditvijo brisanja se bosta izbrisali prijavi za obe regiji. Zap. št XX in Zap. št. XX. Če želite prijaviti 100% samo na eni regiji, popravite odstotke. Aplikacija bo zapis za regijo z 0% avtomatično pobrisala.«
- V primeru brisanja, ko je po delitvi pro rata na eni regiji prijavljen 100% delež:
  »Izbrana prijava plačila je razdeljena po sistemu pro rata. Ste prepričani, da želite odstraniti prijavljeno plačilo listine z Zap. št. XX?«

#### 3.3 Prijava SSE

Pro rata je omogočena tudi pri prijavah plačila SSE.

V primeru dodajanja SSE pri delitvi pro rata uporabnik izbere aktivnost, izbrana vrsta stroška pa mora biti vezana na obe regiji, sicer prijava SSE ne bo kreirana po pro rata načinu.

| Dodaj prijavo plač         | ila                     |          |                 |             |                            |                 |          |      | ×          |
|----------------------------|-------------------------|----------|-----------------|-------------|----------------------------|-----------------|----------|------|------------|
| Aktivnost *                | Upravljanje             |          |                 |             |                            |                 |          |      | × -        |
| Vrsta stroška *            | 8.2.1 - Standardne lest | vice     | stroškov na eno | oto - A (Vz | hod, Zahod)                |                 |          |      | •          |
| Vrednost enote *           |                         |          |                 | 1.000       |                            |                 |          |      |            |
| Število enot *             |                         |          |                 | 12          | SSE plače za               | del upravljanja |          |      |            |
| Datum konca obdobja        | 9.7.2019                | <b>=</b> |                 |             |                            |                 |          |      |            |
| *                          |                         |          |                 |             |                            |                 |          |      |            |
| Vzhod *                    | 30,000                  | %        |                 |             | Zahod *                    |                 | 70,000   | %    |            |
| Število enot *             | 3,600000000             |          | (30,000 %)      |             | Število enot *             | 8,400           | 00000000 |      | (70,000 %) |
| Znesek upravičen *         | 3.600,00                | €        | (30,000 %)      | Znese       | ek upravičen *             |                 | 8.400,00 | €    | (70,000 %) |
| Znesek upravičen           | 3.600,00                | €        | (30,000 %)      | Zne         | sek upravičen              | ;               | 8.400,00 | €    | (70,000 %) |
| Upravičeni javni           | 3.600,00                | €        |                 | Up          | pravičeni javni            |                 | 8.400,00 | €    |            |
| IZUALKI                    |                         |          |                 |             | IZUAIKI                    |                 |          |      |            |
| Odstotek<br>sofinanciranja | 100 %                   |          |                 | :           | Odstotek<br>sofinanciranja | 100 %           |          |      |            |
|                            |                         |          |                 |             |                            |                 | F        | rekl | či Potrdi  |

Slika 5: prijava plačila SSE

### 3.4Prijava PZ

Pro rata je omogočena tudi pri prijavah plačila PZ.

| Dodaj prijavo plač                           | ila                      | ,013       |                     |                                         |                      |       | ×          |
|----------------------------------------------|--------------------------|------------|---------------------|-----------------------------------------|----------------------|-------|------------|
| Aktivnost *                                  | Razvoj Mikrosimulacijsk  | (ih m      | odelov trga dela, s | socialnih transferjev, po               | okojninskega modela  |       | •          |
| Vrsta stroška *                              | 8.3 - Pavšalni zneski, k | i ne p     | presegajo 100.000   | 0, 00 EUR javnega pris                  | pevka (Vzhod, Zahod) |       | •          |
| Datum konca obdobja<br>poenostavljene oblike | 9.7.2019                 | <b>:::</b> |                     |                                         |                      |       |            |
| Znesek pavšala *                             |                          |            | 5.000               | €                                       |                      |       |            |
| /<br>Vzhod *                                 | 30,000                   | %          |                     | Zahod *                                 | 70,000               | %     |            |
| I.<br>Znesek pavšala *                       | 1.500,00                 | €          | (30,000 %)          | Znesek pavšala *                        | 3.500,00             | €     | (70,000 %) |
| Upravičeni javni<br>izdatki                  | 1.500,00                 | €          |                     | Upravičeni javni<br>izdatki             | 3.500,00             | €     |            |
| Znesek upravičen<br>do sofinanciranja *      | 1.500,00                 | €          | (30,000 %)          | Znesek upravičen<br>do sofinanciranja * | 3.500,00             | €     | (70,000 %) |
| -<br>Odstotek<br>sofinanciranja              | 100 %                    |            |                     | Odstotek<br>sofinanciranja              | 100 %                | Prekl | iči Potrdi |
|                                              |                          | SILL       | ck a                |                                         |                      | sine  |            |

Slika 6: prijava plačila PZ

# 3.5Negativni Zzl

Za negativne ZzI-je velja glede pro rata enaka logika, kot za navadne ZzI-je.

| Urejanje prija     | ve plačila        |                        |             |             |             |                       |           |           |          |         | ×          |
|--------------------|-------------------|------------------------|-------------|-------------|-------------|-----------------------|-----------|-----------|----------|---------|------------|
| Podatki o listir   | ni                |                        |             |             |             |                       |           |           |          |         |            |
| ROMA               | М                 | atej Rovšek            |             |             |             | 12.0                  | 01.2018   |           | 164,07   |         | •          |
| Prikazanih je prvi | lh 100 listin. Za | izbiro željenih listir | i vnesite u | strezen Isł | kaini niz.  |                       |           |           |          |         |            |
|                    | Vrsta listi       | ine Obračuns           | ki list hon | orar        |             | Znesek bre            | ez DDV    |           | 1        | 64,07   | 7 €        |
| Datum opr          | ravljene stori    | tve 09.01.201          | 8           |             |             | Znesek                | z DDV     |           | 1        | 64,07   | 7 €        |
|                    | Izdaja            | telj Matej Rov         | šek         |             | Zne         | esek na voljo za vno  | os plačil |           |          | 0,00    | )€         |
|                    | Prejem            | nik ZIZRS, LII         | NHARTO      | VA          | Znes        | ek na voljo za prijav | o plačil  |           | 1        | 64,07   | 7€         |
| 51 You 19 44       |                   |                        |             |             |             |                       |           |           |          |         |            |
| Placilo listine    |                   |                        |             |             |             |                       |           |           |          | _       |            |
|                    |                   |                        |             |             |             |                       |           |           |          | +       | Dodaj      |
| Datum<br>plačila   | Znesek plač       | ila                    | Znesek      | na voljo    | za prijavo  | Vrsta plačila         | Način     | plačila   | Dokazil  | o pla   | čila       |
| 28.02.2018         |                   | 164,07                 |             |             | -164,07     |                       | Brezgo    | tovinsko  | Bančni i | zpise   | k          |
| A                  | Aktivnost         | Izvajanje projek       | -           |             |             |                       |           |           |          |         |            |
| Vrsta              | a stroška         | 5.1 - Stroški oro      | anizaciie   | in izved    | be konferen | c. seminariev in sim  | pozijev ( | Vzhod. Za | hod)     |         | -          |
|                    |                   |                        | ,-          |             |             | -,,                   |           |           | ,        |         |            |
| Znesek u           | pravičen          | -16                    | 4,07 €      | E           |             | Znesek neupraviò      | śen –     |           | 0,00     | €       |            |
|                    | Vzhod             | 15                     | 000 °/      |             |             | Zah                   | od        |           | 05.000   | a/      |            |
| Znesek u           | nravičen          | 15,                    |             | (15.00      | 0 %)        | Znesek upravič        | Sen       |           | 400.40   | /0<br>E | (85,000 %) |
| Znosok pou         | nravičen          | -2                     | +,01 €      |             |             | Znosok poupravič      | San I     |           | -138,40  | e       |            |
| Znesek upra        | vičen do          | -                      | J,UU €      | (15.00      | 0 %)        | Znesek upravičen      | do        |           | 0,00     | E       | (85.000 %) |
| sofina             | anciranja         | -2'                    | ŧ,01 €      |             |             | sofinancira           | nja       |           | -138,40  | e       |            |
| opravicent javr    |                   | -2                     | 4,61 €      |             | ,           | opraviceni javni izoa | atki      |           | -139,46  | €       |            |
|                    | ~                 | / Dodatna pra          | /na podla   | aga ni ob   | vezna       |                       |           |           |          |         |            |
| Odstotek sofina    | ancirania 1       | 00 %                   |             |             | c           | )dstotek sofinancira  | nia 10    | 10 %      |          |         |            |
| c                  | Doomba            |                        |             |             |             | Opomi                 | ba 📃      |           |          |         |            |
|                    |                   |                        |             | 1           |             | 0,000                 |           |           |          |         | 11         |
| Priloge            |                   |                        |             |             |             |                       |           |           |          |         |            |
|                    |                   |                        |             |             |             |                       |           |           |          |         |            |

Slika 7: prijava plačila listine pri negativnem ZzI